## **DSE Class Registration Steps**

| ity of Round Rock                                                                 |          |                 |                     |                             |                               |                 |
|-----------------------------------------------------------------------------------|----------|-----------------|---------------------|-----------------------------|-------------------------------|-----------------|
| Class Registration                                                                |          |                 |                     |                             |                               | 🗄 Log In        |
| Scheduling                                                                        |          |                 |                     |                             |                               |                 |
|                                                                                   |          |                 |                     |                             |                               |                 |
| Class Registration                                                                |          |                 |                     |                             |                               | C CALENDAR VIEW |
| Category                                                                          | Class    |                 | Instructors         |                             | Space                         |                 |
| All                                                                               | All      | -               | All                 |                             | ▼ All                         | -               |
| Start Date                                                                        | End Date |                 |                     |                             |                               |                 |
| 12/27/2023                                                                        | End Date |                 |                     |                             |                               |                 |
| 25 ~                                                                              |          |                 |                     |                             |                               |                 |
| Class                                                                             |          | 0 Dates         | A Time              | Instructors                 | 0 Space                       |                 |
| Football Skills Training - Winter 24" () (ages 8-14)                              |          | Jan 5 - Feb 23  | Fri 5:30pm - 7:00pm | TJ Anders                   | Field 1S (Syn), Field 8 (Syn) | REGISTER        |
| Strength & Conditioning: Speed & Agility - Winter 24' 😗 (ages 8-14)               |          | Jan 5 - Feb 23  | Fri 6:00pm - 7:00pm |                             | Field 1P (Syn), Field 7 (Syn) | REGISTER        |
| Intermediate Volleyball Academy (Mon, 6:15 - 7:30p - Winter 24' 🌔 (ages 10-11) Ja |          | Jan 8 - Feb 19  | Mon 6:15pm - 7:30pm | Texas Fury Volleyball       | Court 1A                      | REGISTER        |
| Basketball Small Group- Rookie Academy (Mon, 5:30 - Winter 24' 0 (ages 10-13)     |          | Jan 8 - Feb 19  | Mon 5:30pm - 6:30pm | Magic Basketball            | Court 4A                      | REGISTER        |
| Basketball Small Group - Developmental Academy (Mo - Winter 24' 😗 (ages 10-14     | 1)       | Jan 8 - Feb 19  | Mon 6:30pm - 7:30pm | Magic Basketball            | Court 4A                      | REGISTER        |
| Intro to Volleyball (Mon, 5:15 - 6:15pm) - Winter 24' 🌖 (ages 8-10)               |          | Jan 8 - Feb 19  | Mon 5:15pm - 6:15pm | Texas Fury Volleyball       | Court 1A                      | REGISTER        |
| Intermediate Volleyball Academy (Tue, 5-6:15pm 12 Winter 24' 0 (ages 12-13)       |          | Jan 9 - Feb 20  | Tue 5:00pm - 6:15pm | Texas Fury Volleyball       | Court 1A                      | REGISTER        |
| Intermediate Volleyball Academy (Tue, S-6:15pm, 10 - Winter 24' 🌖 (ages 10-11)    |          | Jan 9 - Feb 20  | Tue 5:00pm - 6:15pm | Texas Fury Volleyball       | Court 18                      | REGISTER        |
| Small Group- Team Skills Volleyball Training (Tue, - Winter 24' 🌖 (ages 12-13)    |          | Jan 9 - Feb 20  | Tue 6:15pm - 7:30pm | Texas Fury Volleyball       | Court 1A                      | REGISTER        |
| Basketball Small Group - Jr. Rookie Academy (Tue, - Winter 24' 👩 (ages 7-9)       |          | Jan 9 - Feb 20  | Tue 5:00pm - 6:00pm | Competitive Edge Basketball | Court 4A                      | REGISTER        |
| Basketball Small Group - Developmental Academy (Tu - Winter 24' 🌖 (ages 10-14)    | J        | Jan 9 - Feb 20  | Tue 6:00pm - 7:00pm | Competitive Edge Basketball | Court 4A                      | REGISTER        |
| Basketball Small Group- Advanced Academy (Tue, 7:0 - Winter 24' 0 (ages 12-16)    |          | Jan 9 - Feb 20  | Tue 7:00pm - 8:00pm | Competitive Edge Basketball | Court 4A                      | REGISTER        |
| Strength & Conditioning: FUNctional Fitness (TUE 0 - Winter 24' 0 (ages 7-10)     |          | Jan 9 - Feb 20  | Tue 5:30pm - 6:30pm |                             | Pavilion - Programs           | REGISTER        |
| Strength & Conditioning: Learn to Train - Winter 24' 🌎 (ages 11-14)               |          | Jan 9 - Feb 22  | Tue 6:30pm - 7:30pm |                             | Pavilion Turf                 | REGISTER        |
| Strength & Conditioning: FUNctional Fitness - Winter 24' () (ages 7-10)           |          | Jan 9 - Feb 22  | Tue 5:30pm - 6:30pm |                             | Pavilion Turf                 | REGISTER        |
| Tearn Skills Volleyball Training (Wed, 5:15-6:30p, - Winter 24' 🏮 (ages 10-11)    |          | Jan 10 - Feb 21 | Wed 5:15pm - 6:30pm | Texas Fury Volleyball       | Court 18                      | REGISTER        |
|                                                                                   |          |                 |                     |                             |                               |                 |

Once you see the Class Registration list, click the Log In in the top right-hand corner.

|          | Sign In                   |                  |
|----------|---------------------------|------------------|
| Login    |                           |                  |
| Password |                           | Forgot password? |
|          |                           |                  |
|          | LOG IN No account? Create | e one            |
|          | _                         |                  |
|          |                           |                  |
|          |                           |                  |
|          |                           |                  |
|          |                           |                  |

You will then be prompted to either sign in or create an account.

| First name            | Last name        |
|-----------------------|------------------|
| Date of birth         | Gender           |
| mm/dd/yyyy            | Select ~         |
| Contact phone         | Email            |
| 123-456-7890          |                  |
| Affiliations Optional |                  |
| Select                | ~                |
| Password              | Confirm password |
|                       |                  |

Please complete all fields using the parent or guardian's information. An activation code will then be sent to your email to activate your account.

| City of Round Rock                                                             |          |                 |                     |                             |                               | $\frown$            |
|--------------------------------------------------------------------------------|----------|-----------------|---------------------|-----------------------------|-------------------------------|---------------------|
| E Class Registration                                                           |          |                 |                     |                             |                               | Hi, Lidia Thomas ~  |
| Scheduling My Classes Payments                                                 |          |                 |                     |                             |                               | My Account  Usg Out |
| Class Registration                                                             |          |                 |                     |                             |                               | CI CALENDARI KW     |
| Category                                                                       | Class    |                 | Instructors         |                             | Space                         |                     |
| Al                                                                             | All      | •               | All                 | -                           | All                           | -                   |
| Start Date           Image: 225 v                                              | End Date |                 |                     |                             |                               |                     |
| Class                                                                          |          | Dates           | A Time 0            | Instructors                 | Space                         |                     |
| Football Skills Training - Winter 24' 🟮 (ages 8-14)                            |          | Jan 5 - Feb 23  | Fri 5:30pm - 7:00pm | TJ Anders                   | Field 1S (Syn), Field 8 (Syn) | Unavailable         |
| Strength & Conditioning: Speed & Agility - Winter 24' 🜖 (ages 8-14)            |          | Jan 5 - Feb 23  | Fri 6:00pm - 7:00pm |                             | Field 1P (Syn), Field 7 (Syn) | Unavailable         |
| Intermediate Volleyball Academy (Mon, 6:15 - 7:30p - Winter 24' 🌖 (ages 10-11) |          | Jan 8 - Feb 19  | Mon 6:15pm - 7:30pm | Texas Fury Volleyball       | Court 1A                      | Unavailable         |
| Basketball Small Group- Rookie Academy (Mon, 5:30 - Winter 24' 🌖 (ages 10-13)  |          | Jan 8 - Feb 19  | Mon 5:30pm - 6:30pm | Magic Basketball            | Court 4A                      | Unavailable         |
| Basketball Small Group - Developmental Academy (Mo - Winter 24' 🌖 (ages 10-14) |          | Jan 8 - Feb 19  | Mon 6:30pm - 7:30pm | Magic Basketball            | Court 4A                      | Unavailable         |
| Intro to Volleyball (Mon, 5:15 - 6:15pm) - Winter 24 👩 (ages 8-10)             |          | Jan 8 - Feb 19  | Mon 5:15pm - 6:15pm | Texas Fury Volleyball       | Court 1A                      | Unavailable         |
| Intermediate Volleyball Academy (Tue, 5-6:15pm 12 Winter 24' 🌖 (ages 12-13)    |          | Jan 9 - Feb 20  | Tue 5:00pm - 6:15pm | Texas Fury Volleyball       | Court 1A                      | Unavailable         |
| Intermediate Volleyball Academy (Tue, 5-6:15pm, 10 - Winter 24' 🌖 (ages 10-11) |          | Jan 9 - Feb 20  | Tue 5:00pm - 6:15pm | Texas Fury Volleyball       | Court 1B                      | Unavailable         |
| Small Group- Team Skills Volleyball Training (Tue, - Winter 24' 🏮 (ages 12-13) |          | Jan 9 - Feb 20  | Tue 6:15pm - 7:30pm | Texas Fury Volleyball       | Court 1A                      | Unavailable         |
| Basketball Small Group - Jr. Rookie Academy (Tue, - Winter 24' 🌖 (ages 7-9)    |          | Jan 9 - Feb 20  | Tue 5:00pm - 6:00pm | Competitive Edge Basketball | Court 4A                      | Unavailable         |
| Basketball Small Group - Developmental Academy (Tu - Winter 24' 🌖 (ages 10-14) |          | Jan 9 - Feb 20  | Tue 6:00pm - 7:00pm | Competitive Edge Basketball | Court 4A                      | Unavailable         |
| Basketball Small Group- Advanced Academy (Tue, 7:0 - Winter 24' 🏮 (ages 12-16) |          | Jan 9 - Feb 20  | Tue 7:00pm - 8:00pm | Competitive Edge Basketball | Court 4A                      | Unavailable         |
| Strength & Conditioning: FUNctional Fitness (TUE O - Winter 24' 😗 (ages 7-10)  |          | Jan 9 - Feb 20  | Tue 5:30pm - 6:30pm |                             | Pavilion - Programs           | Unavailable         |
| Strength & Conditioning: Learn to Train - Winter 24' 🌖 (ages 11-14)            |          | Jan 9 - Feb 22  | Tue 6:30pm - 7:30pm |                             | Pavilion Turf                 | Unavailable         |
| Strength & Conditioning: FUNctional Fitness - Winter 24' 😗 (ages 7-10)         |          | Jan 9 - Feb 22  | Tue 5:30pm - 6:30pm |                             | Pavilion Turf                 | Unavailable         |
| Team Skills Volleyball Training (Wed, 5:15-6:30p, - Winter 24' 😗 (ages 10-11)  |          | Jan 10 - Feb 21 | Wed 5:15pm - 6:30pm | Texas Fury Volleyball       | Court 1B                      | Unavailable         |
| Team Skills Volleyball Training (Wed, 5:15-6:15p, - Winter 24' 🏮 (ages 12-13)  |          | Jan 10 - Feb 21 | Wed 5:15pm - 6:30pm | Texas Fury Volleyball       | Court 1A                      | Unavailable         |
| Adult Fitness & Performance (Wed, 6:45-7:30pm) - Winter 24'                    |          | Jan 10 - Feb 21 | Wed 6:45pm - 7:30pm | TJ Anders                   | Pavilion Turf                 | REGISTER            |
| Adult Fitness (Wed, 7:30-8:15pm) - Winter 24 0                                 |          | Jan 10 - Feb 21 | Wed 7:30pm - 8:15pm | TJ Anders                   | Pavilion Turf                 | REGISTER            |
| Basketball Small Group - jr. Rookie (Thu, 5:00 - 6 - Winter 24' 👩 (ages 7-9)   |          | Jan 11 - Feb 29 | Thu 5:00pm - 6:00pm | Magic Basketball            | Court 4A                      | Unavailable         |

The next screen you will see, is the class registration. The Class Registration List only shows classes you are available to register for based on age range. Click on *My Account* to add *Affiliates* to your account.

| My account           |             |        |              | × CLOSI |
|----------------------|-------------|--------|--------------|---------|
| Account details      |             |        |              |         |
| Lidia Thomas         | Kira Thomas | ✓ EDIT | Lason Thomas | ✓ EDIT  |
| + ADD AFFILIATE      |             |        |              |         |
| Payment method       |             |        |              |         |
| + ADD PAYMENT METHOD |             |        |              |         |

On this page, you will be able to input your children as affiliates and add their information. Once you complete this step, you will be able to toggle between your own account and your children to register for classes.

| City of Round Rock                                                              |          |                 |                     |                             |                               |                                                  |
|---------------------------------------------------------------------------------|----------|-----------------|---------------------|-----------------------------|-------------------------------|--------------------------------------------------|
| E Class Registration                                                            |          |                 |                     |                             |                               | Hi, Lidia Thomas ~<br>Acting for Kira Thomas     |
| Scheduling My Classes Payments                                                  |          |                 |                     |                             |                               | My Account  Act for Jason Thomas  Act for myself |
| Class Registration                                                              |          |                 |                     |                             |                               | ຢ Log Out                                        |
| Category                                                                        | Class    |                 | Instructors         |                             | Space                         |                                                  |
| All                                                                             | All      | -               | All                 | -                           | All                           | -                                                |
| Start Date                                                                      | End Date |                 |                     |                             |                               |                                                  |
| 12/27/2023                                                                      | End Date |                 |                     |                             |                               |                                                  |
| 25 ~                                                                            |          |                 |                     |                             |                               |                                                  |
| Class                                                                           |          | Dates           | A Time              | Instructors                 | Space $	ilde{}$               |                                                  |
| Football Skills Training - Winter 24' 😑 (ages 8-14)                             |          | Jan 5 - Feb 23  | Fri 5:30pm - 7:00pm | TJ Anders                   | Field 1S (Syn), Field 8 (Syn) | REGISTER                                         |
| Strength & Conditioning: Speed & Agility - Winter 24' 0 (ages 8-14)             |          | Jan 5 - Feb 23  | Fri 6:00pm - 7:00pm |                             | Field 1P (Syn), Field 7 (Syn) | REGISTER                                         |
| Intermediate Volleyball Academy (Mon, 6:15 - 7:30p - Winter 24 🛛 🟮 (ages 10-11) |          | Jan 8 - Feb 19  | Mon 6:15pm - 7:30pm | Texas Fury Volleyball       | Court 1A                      | Unavailable                                      |
| Basketball Small Group- Rookie Academy (Mon, 5:30 - Winter 24' 🚺 (ages 10-13)   |          | Jan 8 - Feb 19  | Mon 5:30pm - 6:30pm | Magic Basketball            | Court 4A                      | Unavailable                                      |
| Basketball Small Group - Developmental Academy (Mo - Winter 24' 🕦 (ages 10-14)  |          | Jan 8 - Feb 19  | Mon 6:30pm - 7:30pm | Magic Basketball            | Court 4A                      | Unavailable                                      |
| Intro to Volleyball (Mon, 5:15 - 6:15pm) - Winter 24 🛛 (ages 8-10)              |          | Jan 8 - Feb 19  | Mon 5:15pm - 6:15pm | Texas Fury Volleybali       | Court 1A                      | REGISTER                                         |
| Intermediate Volleyball Academy (Tue, 5-6:15pm 12 Winter 24' 🜖 (ages 12-13)     |          | Jan 9 - Feb 20  | Tue 5:00pm - 6:15pm | Texas Fury Volleyball       | Court 1A                      | Unavailable                                      |
| Intermediate Volleyball Academy (Tue, S-6:15pm, 10 - Winter 24' 😗 (ages 10-11)  |          | Jan 9 - Feb 20  | Tue 5:00pm - 6:15pm | Texas Fury Volleyball       | Court 1B                      | Unavailable                                      |
| Small Group- Team Skills Volleyball Training (Tue, - Winter 24' 🛛 (ages 12-13)  |          | Jan 9 - Feb 20  | Tue 6:15pm - 7:30pm | Texas Fury Volleyball       | Court 1A                      | Unavailable                                      |
| Basketball Small Group - Jr. Rookie Academy (Tue, - Winter 24' 🔵 (ages 7-9)     |          | Jan 9 - Feb 20  | Tue 5:00pm - 6:00pm | Competitive Edge Basketball | Court 4A                      | REGISTER                                         |
| Basketball Small Group - Developmental Academy (Tu - Winter 24' 🌖 (ages 10-14)  |          | Jan 9 - Feb 20  | Tue 6:00pm - 7:00pm | Competitive Edge Basketball | Court 4A                      | Unavailable                                      |
| Basketball Small Group- Advanced Academy (Tue, 7:0 - Winter 24' 🌖 (ages 12-16)  |          | Jan 9 - Feb 20  | Tue 7:00pm - 8:00pm | Competitive Edge Basketball | Court 4A                      | Unavailable                                      |
| Strength & Conditioning: FUNctional Fitness (TUE O - Winter 24' 😗 (ages 7-10)   |          | Jan 9 - Feb 20  | Tue 5:30pm - 6:30pm |                             | Pavilion - Programs           | REGISTER                                         |
| Strength & Conditioning: Learn to Train - Winter 24' 🜖 (ages 11-14)             |          | Jan 9 - Feb 22  | Tue 6:30pm - 7:30pm |                             | Pavilion Turf                 | Unavailable                                      |
| Strength & Conditioning: FUNctional Fitness - Winter 24' 😗 (ages 7-10)          |          | Jan 9 - Feb 22  | Tue 5:30pm - 6:30pm |                             | Pavilion Turf                 | REGISTER                                         |
| Team Skills Volleyball Training (Wed, 5:15-6:30p, - Winter 24' 🟮 (ages 10-11)   |          | Jan 10 - Feb 21 | Wed 5:15pm - 6:30pm | Texas Fury Volleyball       | Court 1B                      | Unavailable                                      |
| Team Skills Volleyball Training (Wed, 5:15-6:15p, - Winter 24' 😗 (ages 12-13)   |          | Jan 10 - Feb 21 | Wed 5:15pm - 6:30pm | Texas Fury Volleyball       | Court 1A                      | Unavailable                                      |
| Adult Fitness & Performance (Wed, 6:45-7:30pm) - Winter 24'                     |          | Jan 10 - Feb 21 | Wed 6:45pm - 7:30pm | TJ Anders                   | Pavilion Turf                 | REGISTER                                         |
| Adult Fitness (Wed, 7:30-8:15pm) - Winter 24'                                   |          | Jan 10 - Feb 21 | Wed 7:30pm - 8:15pm | TJ Anders                   | Pavilion Turf                 | REGISTER                                         |
|                                                                                 |          |                 |                     |                             |                               |                                                  |

Utilize the *Register* button to complete class registration. Fill out all Fields of the Registration Info. This is where you will have the ability to enter any special circumstances or comments for staff members to be aware of. Follow the steps on screen to complete registration.

| REGISTRATION INFO                                                                                                    |                                        |                   |  |  |  |  |
|----------------------------------------------------------------------------------------------------|----------------------------------------|-------------------|--|--|--|--|
| Name:                                                                                                    | Riley Scott                            |                   |  |  |  |  |
| Email:                                                                                                    | rscott@roundrocktexas.gov              |                   |  |  |  |  |
| Phone:                                                                                                    | 512-218-5547                           |                   |  |  |  |  |
| Mobile Provider:                                                                                                    | AT&T                                   | ~                 |  |  |  |  |
| Participant's Date of Birth:                                                                                                    |                                        |                   |  |  |  |  |
| Participant's Gender:                                                                                                    | Select                                 | ~                 |  |  |  |  |
| Home Phone Number:                                                                                                    |                                        |                   |  |  |  |  |
| Address:                                                                                                    |                                        |                   |  |  |  |  |
| City:                                                                                                    |                                        |                   |  |  |  |  |
| State:                                                                                                    | Select V Zip:                          |                   |  |  |  |  |
| T-Shirt Size:                                                                                                    | Select                                 | ~                 |  |  |  |  |
| School:                                                                                                    |                                        |                   |  |  |  |  |
| Grade ('23 -/24 Year/Play Level ()f applicable):                                                                                                    |                                        |                   |  |  |  |  |
| Emergency Contact                                                                                                    |                                        |                   |  |  |  |  |
| Name:                                                                                                    |                                        |                   |  |  |  |  |
| Relationship:                                                                                                    | Select                                 | ~                 |  |  |  |  |
| Email:                                                                                                    | Phone:                                 |                   |  |  |  |  |
| Please enter notes for special circumstances or comments to our staff here.:                                                                                                    |                                        |                   |  |  |  |  |
|                                                                                                    |                                        |                   |  |  |  |  |
|                                                                                                    |                                        |                   |  |  |  |  |
| How did you hear about us?                                                                                                    |                                        |                   |  |  |  |  |
|                                                                                                    |                                        |                   |  |  |  |  |
| In enrolling at Round Rock Sports Center, participant understands that he/she attending the programs and using Round Rock Sports Center and the facilities does so at his/her own risk. Round Rock Sports Center and its owners, employees or agents,<br>shall not be liable for any damage whatsoever ansing from any personal riginy or popyrity loss sustained by participant with his/her family in or about any programs on the permises. Perticipants and parents assume full responsibility for all highries and its owners, employees or agents,<br>damages who courd in a book any programs on the permises. He/shall does hereby fully and forever relates dischargest Center and Rock Sports Center and its owners, temployees, and agents from any and all claims,<br>demands, damages or rights of action, present or future resulting from any personal parent or guardianspartogeneous or used or hereby fully and forever relates dischargest Center and Rock Sports Center rand play set by Round Rock Sports Center rand its agent, etc. In discrements, the undersigned parent or guardianspartogeneous damaters to the source related associated actions, there is a social relations of the source of the facilities and relations. The perimeter, He/shall parent or guardianspartogeneous damaters and parents or participation. In any regrams or use of the facilities or other likeness of me or any oreal assigned guardianship to the staff Round Rock Sports Center rand its advance and regression. The source of the activity of the staff Round Rock Sports Center Round Rock Sports Center rand its assigns to utilize any and all photographs, pictures or other likeness of me or any ence assigned guardianship to me, as they deem appropriate in its<br>promotional materials or terms if finds. |                                        |                   |  |  |  |  |
| By registering, you also agree to receive emails from                                                                                                    | RR Sports Center/Multipurpose Complex. |                   |  |  |  |  |
| All sales are final and refunds will not be given.                                                                                                    |                                        |                   |  |  |  |  |
|                                                                                                    |                                        |                   |  |  |  |  |
| EAC F                                                                                                    |                                        | SAVE AND CONTINUE |  |  |  |  |

Once you have finalized registration with payment, you will be able to see the classes you are registered for by clicking *My Classes*. Make sure to set the start and end date, so classes are accurately displayed.

| Class Registration                                                                                                    |          |                 |                     |                             |                               | Hij Lidia Thomas<br>Acting for Kira Thomas |
|----------------------------------------------------------------------------------------------------|----------|-----------------|---------------------|-----------------------------|-------------------------------|--------------------------------------------|
| eduling My Classes Payments                                                                                                    |          |                 |                     |                             |                               |                                            |
| Devictoria                                                                                                    |          |                 |                     |                             |                               | CALENDAR VI                                |
| as Registration                                                                                                    |          |                 |                     |                             |                               |                                            |
| iegory                                                                                                    | Class    |                 | Instructors         |                             | Space                         |                                            |
| -                                                                                                    | All      | -               | All                 |                             | • All                         |                                            |
| rt Date                                                                                                    | End Date |                 |                     |                             |                               |                                            |
| 12/27/2023                                                                                                    | End Date |                 |                     |                             |                               |                                            |
| s v                                                                                                    |          |                 |                     |                             |                               |                                            |
| 855                                                                                                    |          | 0 Dates         | * Time              | Instructors                 | \$ Space                      |                                            |
| ootball Skills Training - Winter 24' 😗 (ages 8-14)                                                                                               |          | Jan 5 - Feb 23  | Fri 5:30pm - 7:00pm | TJ Anders                   | Field 1S (Syn), Field 8 (Syn) | UNREGISTER                                 |
| rength & Conditioning: Speed & Agility - Winter 24' 🌖 (ages 8-14)                                                                                |          | Jan 5 - Feb 23  | Fri 6:00pm - 7:00pm |                             | Field 1P (Syn), Field 7 (Syn) | REGISTE                                    |
| termediate Volleyball Academy (Mon, 6:15 - 7:30p - Winter 24' 🧕 (ages 10-11)                                                                     |          | Jan 8 - Feb 19  | Mon 6:15pm - 7:30pm | Texas Fury Volleyball       | Court 1A                      | Unavaila                                   |
| asketball Small Group- Rookie Academy (Mon, 5:30 - Winter 24' 🌖 (ages 10-13)                                                                     |          | Jan 8 - Feb 19  | Mon 5:30pm - 6:30pm | Magic Basketball            | Court 4A                      | Unavailal                                  |
| asketball Small Group - Developmental Academy (Mo - Winter 24' 🌖 (ages 10-14                                                                     | 0        | Jan 8 - Feb 19  | Mon 6:30pm - 7:30pm | Magic Basketball            | Court 4A                      | Unavailal                                  |
| tro to Volleyball (Mon, 5:15 - 6:15pm) - Winter 24' 🏮 (ages 8-10)                                                                                |          | Jan 8 - Feb 19  | Mon 5:15pm - 6:15pm | Texas Fury Volleyball       | Court 1A                      | REGISTE                                    |
| termediate Volleyball Academy (Tue, 5-6:15pm 12 Winter 24' 🏮 (ages 12-13)                                                                        |          | Jan 9 - Feb 20  | Tue 5:00pm - 6:15pm | Texas Fury Volleyball       | Court 1A                      | Unavailal                                  |
| termediate Volleyball Academy (Tue, 5-6:15pm, 10 - Winter 24' 🟮 (ages 10-11)                                                                     |          | Jan 9 - Feb 20  | Tue 5:00pm - 6:15pm | Texas Fury Volleyball       | Court 1B                      | Unavailat                                  |
| nall Group- Team Skills Volleyball Training (Tue, - Winter 24' 🏮 (ages 12-13)                                                                    |          | Jan 9 - Feb 20  | Tue 6:15pm - 7:30pm | Texas Fury Volleyball       | Court 1A                      | Unavailat                                  |
| isketball Small Group - Jr. Rookie Academy (Tue, - Winter 24' 🏮 (ages 7-9)                                                                       |          | Jan 9 - Feb 20  | Tue 5:00pm - 6:00pm | Competitive Edge Basketball | Court 4A                      | REGISTE                                    |
| asketball Small Group - Developmental Academy (Tu - Winter 24' 🌎 (ages 10-14)                                                                    |          | Jan 9 - Feb 20  | Tue 6:00pm - 7:00pm | Competitive Edge Basketball | Court 4A                      | Unavailab                                  |
| asketball Small Group- Advanced Academy (Tue, 7:0 - Winter 24' 👩 (ages 12-16)                                                                    |          | Jan 9 - Feb 20  | Tue 7:00pm - 8:00pm | Competitive Edge Basketball | Court 4A                      | Unavailab                                  |
| rength & Conditioning: FUNctional Fitness (TUE O - Winter 24' 😑 (ages 7-10)                                                                      |          | Jan 9 - Feb 20  | Tue 5:30pm - 6:30pm |                             | Pavilion - Programs           | REGISTE                                    |
| rength & Conditioning: Learn to Train - Winter 24' 👩 (ages 11-14)                                                                                |          | Jan 9 - Feb 22  | Tue 6:30pm - 7:30pm |                             | Pavilion Turf                 | Unavailab                                  |
| Strength & Conditioning: FUNctional Fitness - Winter 24' () (ages 7-10)                                                                          |          | Jan 9 - Feb 22  | Tue 5:30pm - 6:30pm |                             | Pavilion Turf                 | REGISTE                                    |
| ength & Conditioning: FUNctional Fitness - Winter 24' 🌖 (ages 7-10)                                                                              |          |                 |                     |                             | 6                             | Unavailab                                  |
| rength & Conditioning: FUNctional Fitness - Winter 24' 0 (ages 7-10) am Skills Volleyball Training (Wed, 5:15-6:30p, - Winter 24' 0 (ages 10-11) |          | Jan 10 - Feb 21 | Wed 5:15pm - 6:30pm | Texas Fury Volleyball       | Court IB                      | Unavaliat                                  |

| Class Registration             |                    |        |             |                |            | Hi, Lidia Thomas -<br>Acting for Kira Thomas |
|--------------------------------|--------------------|--------|-------------|----------------|------------|----------------------------------------------|
| Scheduling My Classes Payments |                    |        |             |                |            |                                              |
| My Classes                     |                    |        |             |                |            |                                              |
| Category                       | Class              | Instr  | uctors      | Sp             | ace        |                                              |
| AI                             | All                | • All  |             | •              | JI         | -                                            |
| Start Date 12/27/2023          | End Date 2/29/2024 | >      |             |                |            |                                              |
| 25 ~                           |                    |        |             |                |            |                                              |
| Class                          | \$ Start           | A End  | Instructors | \$pace         | Checked In |                                              |
| Football Skills Training 🧕     | 01/05/2024 05:30pm | 7:00pm | TJ Anders   | Field 8 (Syn)  | NO         | VIEW                                         |
| Football Skills Training 0     | 01/12/2024 05:30pm | 7:00pm | TJ Anders   | Field 1S (Syn) | ND         | VIEW                                         |
| Football Skills Training       | 01/26/2024 05:30pm | 7:00pm | TJ Anders   | Field 1S (Syn) | ND         | VIEW                                         |
| Football Skills Training 🌖     | 02/02/2024 05:30pm | 7:00pm | TJ Anders   | Field 1S (Syn) | ND         | VIEW                                         |
| Football Skills Training       | 02/09/2024 05:30pm | 7:00pm | TJ Anders   | Field 1S (Syn) | NO         | VIEW                                         |
| Football Skills Training       | 02/16/2024 05:30pm | 7:00pm | TJ Anders   | Field 1S (Syn) | 80         | VIEW                                         |
| Football Skills Training       | 02/23/2024 05:30pm | 7:00pm | TJ Anders   | Field 1S (Syn) | NO         | VIEW                                         |
| Showing 1 to 7 of 7 entries    |                    |        |             |                |            |                                              |

For additional assistance, please email rscott@roundrocktexas.gov